# SSL 证书- IIS

# 设置 http 跳转到 https

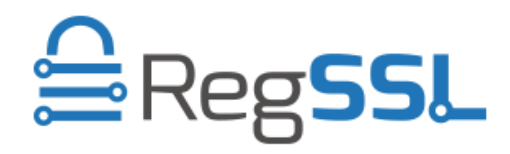

RegSSL

### 设置 http 跳转到 https

要求设立一个 IIS7 的 HTTP 重定向到 HTTPS SSL 在网站上或网站的一部分,并成立了一个自定义的 403.4 错误页面。要做到这一点,只要按照下列步骤:

- 1. 在 IIS 7 中安装 SSL 证书,并将其绑定到您的网站
- 2. 在 IIS 中, 点击站点名称, 并进入 SSL 设置部分

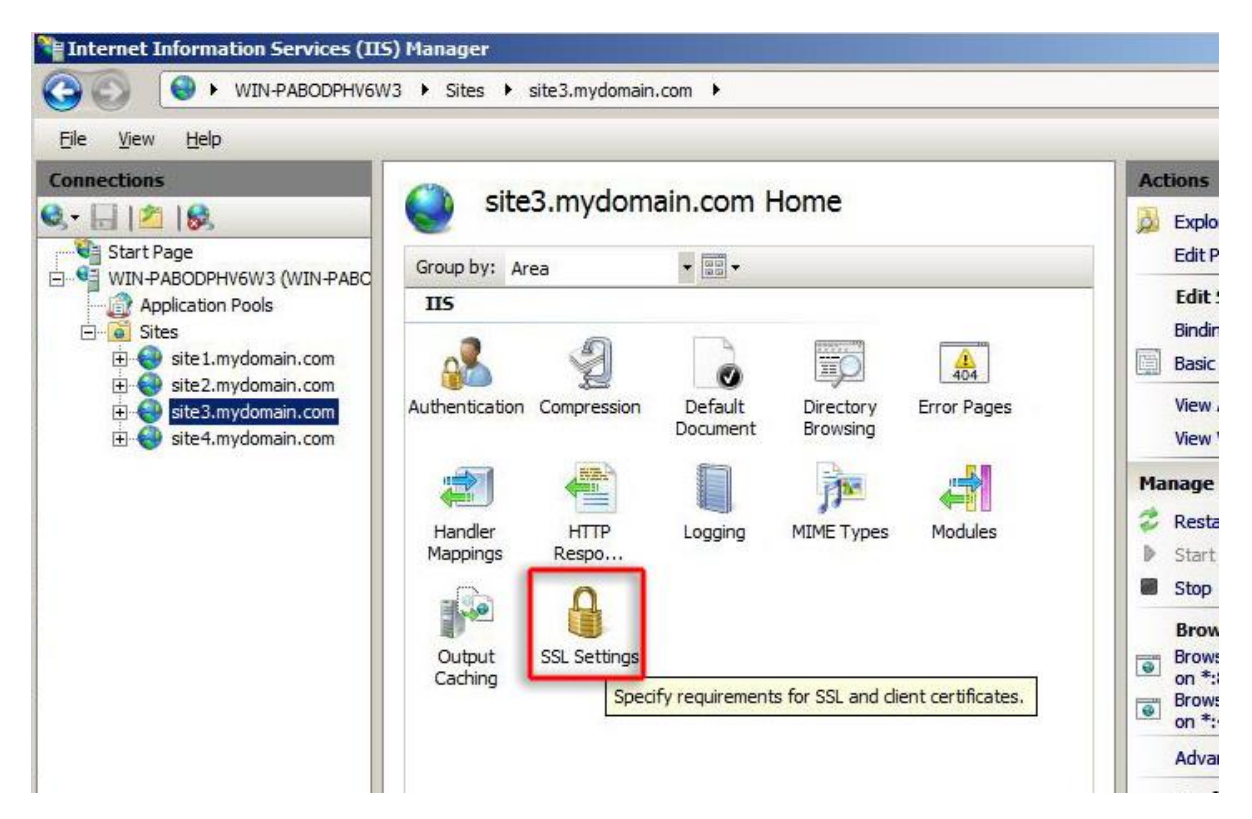

3. 检查需要 SSL 和要求 128 位 SSL, 并单击" Apply ( 应用 )

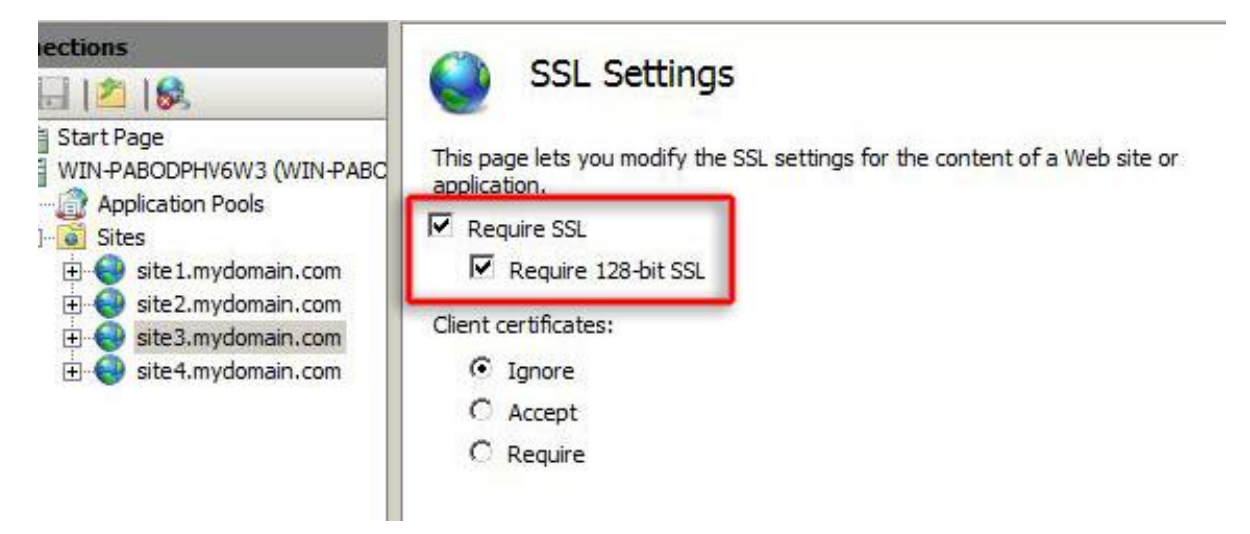

#### 4. 这样,用户通常会收到此错误:

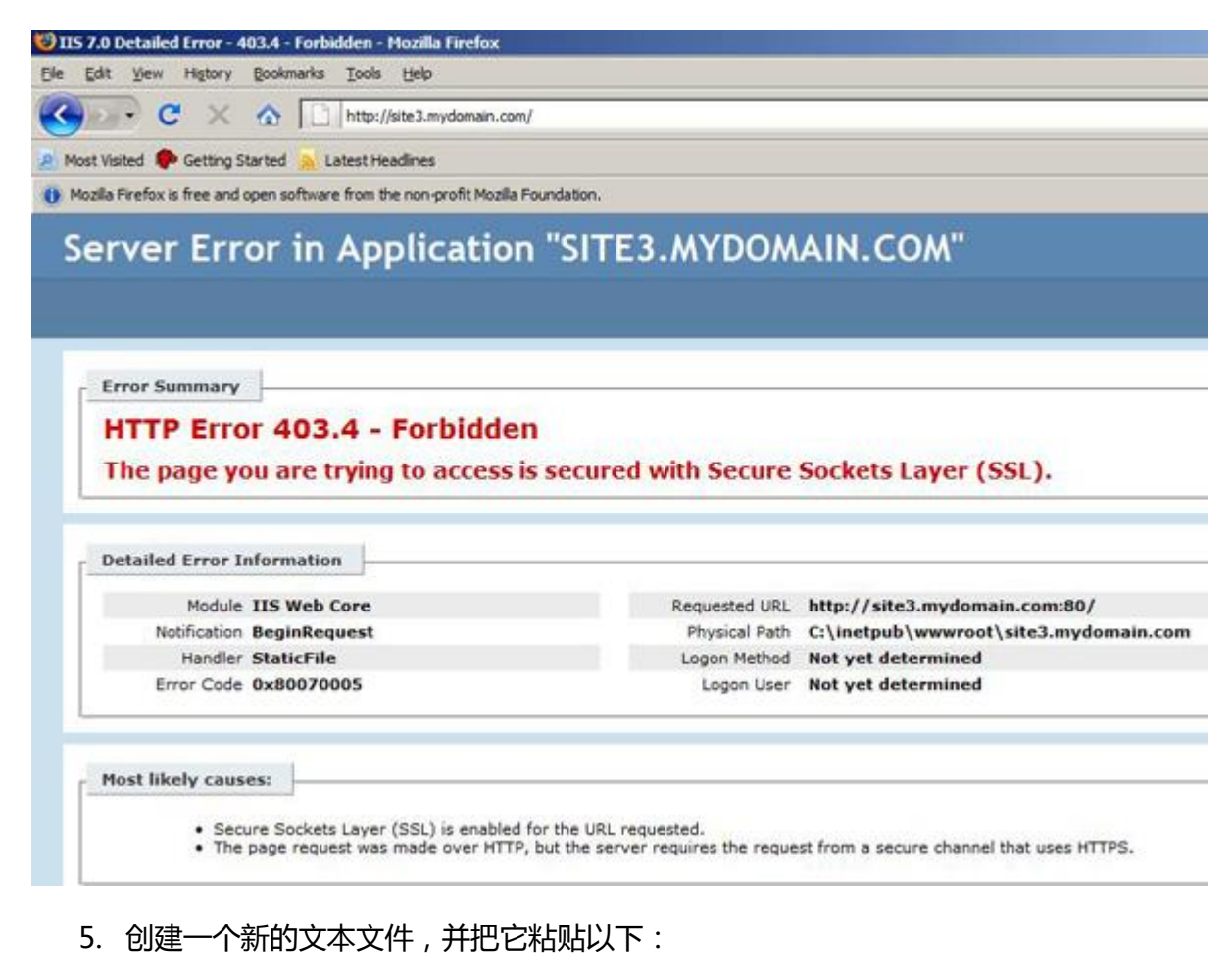

| <html></html>                                                         |
|-----------------------------------------------------------------------|
| <head> <title>重定向中 </title> </head>                                   |
| 现在 LANGUAGE="JAVASCRIPT">的                                            |
| 功能 redirectHttpToHttps ( )                                            |
| {                                                                     |
| VAR httpURL = window.location.hostname + window.location.pathname +窗口 |
| location.search.                                                      |
| VAR httpsURL ="https://"开头+ httpURL                                   |
| 视音频 httpsURL";                                                        |
| }                                                                     |
| redirectHttpToHttps() <body> </body>                                  |

# 6. 保存文件作为 redirectToHttps.htm 在你的 C: \ Inetpub 目录

7. 在 IIS 中, 点击网站名称, 并双击"错误页面"选项

| Internet Information Services (IIS                                                            | ) Manager                                                                                                    |                                                                                                    |
|-----------------------------------------------------------------------------------------------|----------------------------------------------------------------------------------------------------|----------------------------------------------------------------------------------------------------|
|                                                                                               | 3 ▶ Sites ▶ site3.mydomain.com ▶                                                                                                    |                                                                                                    |
| <u>Fi</u> le <u>V</u> iew <u>H</u> elp                                                        |                                                                                                    |                                                                                                    |
| Connections                                                                                   | site3.mydomain.com Home                                                                                                    | Actions                                                                                                    |
| <ul> <li>ite2.mydomain.com</li> <li>site3.mydomain.com</li> <li>site4.mydomain.com</li> </ul> | Authentication       Compression       Default<br>Document       Directory<br>Browsing       Error Pages         Handler<br>Mappings       HTTP<br>Respo       Logging       MIME Types       Modules         Output<br>Caching       SSL Settings       Specify requirements for SSL and client certificates. | View J<br>View J<br>View J<br>Manage<br>* Resta<br>> Start<br>Stop<br>Brows<br>on *:<br>Brows<br>on *:<br>Advar |

8. 点击**添加**...状态代码输入 **403.4**。浏览的 redirectToHttps.htm 您刚才创建的文件, 然后点击 "**确定**"

| Error Pa                                                        | iges                                                                             | Actions<br>Add |
|-----------------------------------------------------------------|----------------------------------------------------------------------------------|----------------|
| Use this feature to cor<br>custom error page Ad<br>information. | oficure HTTP error responses. The error responses can be<br>Id Custom Error Page | Edit Feature   |
| Group by: No Gr                                                 | Status code:                                                                     |                |
| Status Code 🔺 📘                                                 | 403.4                                                                            |                |
| 401                                                             | Example: 404 or 404.2                                                            |                |
| 403                                                             | Response Action                                                                  |                |
| 404                                                             | • Insert content from static file into the error                                 | response       |
| 405                                                             | Tile paths                                                                       |                |
| 406                                                             | Culinetrup/redirectToHttps.htm                                                   | Browse         |
| 412                                                             | C. Include y concertor reparton                                                  | Drowsen        |
| 500                                                             | Try to return the error file in the client language                              |                |
| 501                                                             | C Execute a URL on this site                                                     |                |
| 502                                                             | URL (relative to site root):                                                     | _              |
|                                                                 | Example: /ErrorPages/404.aspx                                                    |                |
|                                                                 | C Respond with a 302 redirect                                                    |                |
|                                                                 |                                                                                  |                |
|                                                                 | Absolute UKL:                                                                    |                |
| <u> </u>                                                        |                                                                                  |                |
| Features View                                                   | Example: http://www.contoso.com/404.aspx                                         |                |
| fig - <location path<="" td=""><td></td><td>1 1</td></location> |                                                                                  | 1 1            |
|                                                                 | OK                                                                               | Cancel         |

#### 9. 选择错误代码,然后按编辑功能设置...

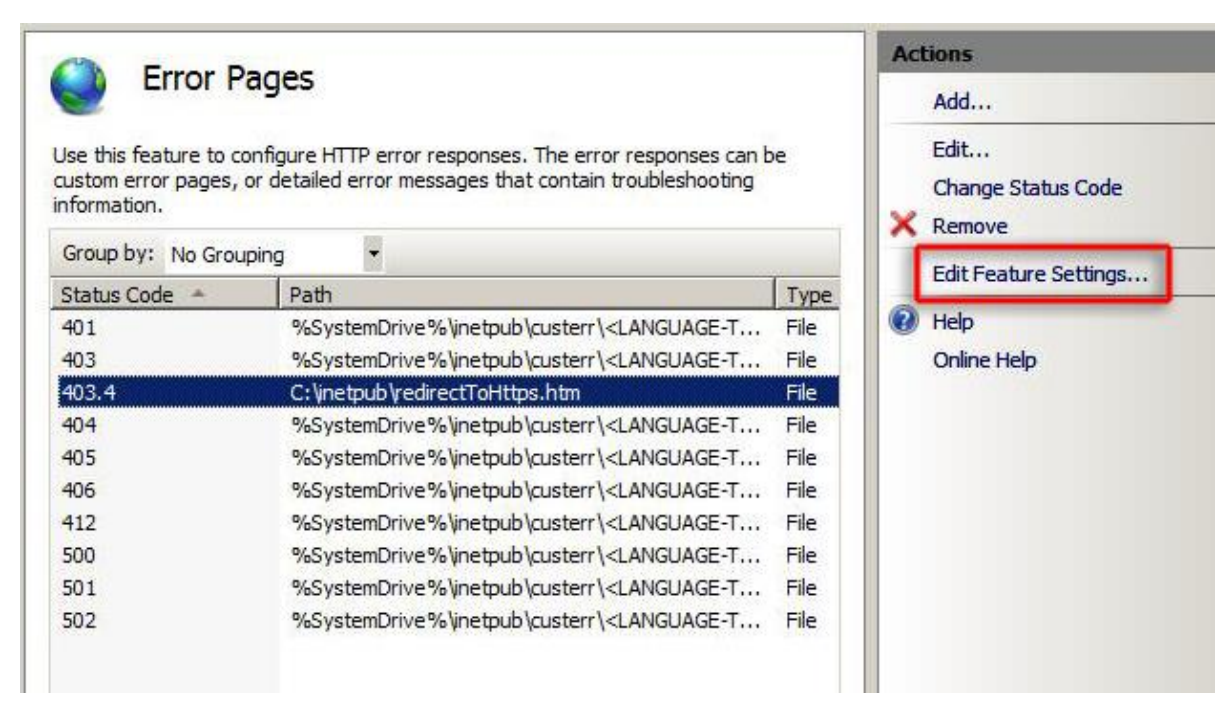

# 10. 点击自定义错误页选项,再次浏览 redirectToHttps.htm 文件"

| When the server encou                  | inters an error, re | turn:              |        |
|----------------------------------------|---------------------|--------------------|--------|
| <ul> <li>Custom error pages</li> </ul> | 1                   |                    |        |
| C Detailed errors                      | •                   |                    |        |
| C Detailed errors for lo               | ocal requests and   | custom error pages |        |
| for remote requests                    |                     |                    |        |
| Default Page                           |                     |                    |        |
| Path:                                  |                     |                    |        |
| C: \inetpub \redirectToH               | ttps.htm            |                    |        |
| Path type:                             |                     |                    |        |
| File                                   |                     |                    |        |
|                                        |                     |                    |        |
|                                        | Г                   |                    |        |
|                                        |                     | OK                 | Cancel |

11. 测试网站去到 http://www.yoursite.com 和保证它重定向。